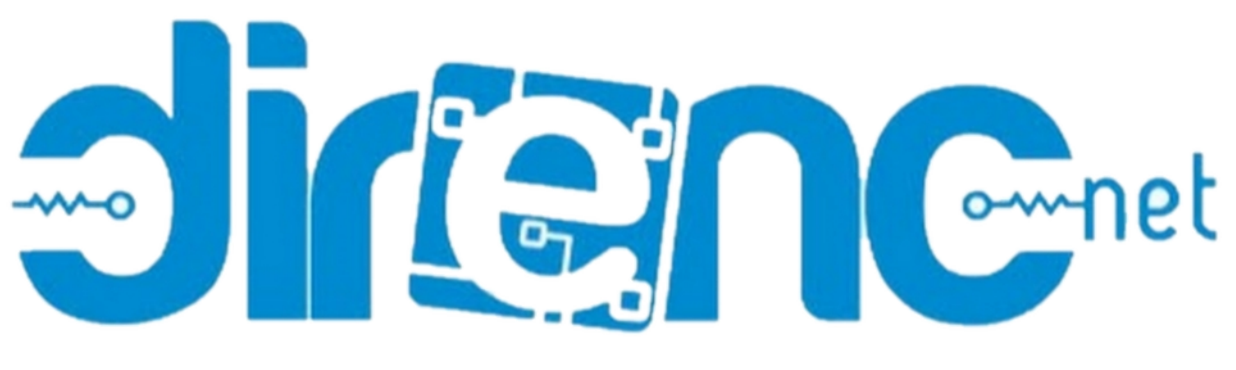

# Econtrol Kullanım Kılavuzu

| • • <mark>• • •</mark> • • • • • • • • • • • • • • |                                           |
|----------------------------------------------------|-------------------------------------------|
|                                                    |                                           |
|                                                    |                                           |
| + - 24A/74                                         |                                           |
| NET O                                              | I/0 CONTROLLER<br>Ethernet / Wifi / RS485 |
| RL1 RL2 RL3 RL4 RL5 RL6 RL6                        | RL8 RL9 RL10 RL11 RL12                    |
|                                                    |                                           |
|                                                    |                                           |
| • • • • • • • • • • • • • • • • • • • •            |                                           |
| • 12 Kanal röle                                    |                                           |
| • 12 Kanal input                                   |                                           |
| Wifi üzerinden kontrol                             |                                           |

- Ethernet üzerinden kontrol
- TCP/IP gömülü stack
- Windows, android kontrol yazılımı
- Unicode MAC address
- Modbus RTU

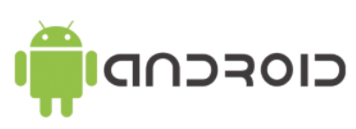

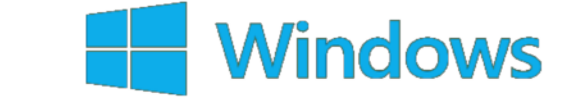

Bağlantı Sağlandı. IP: 192.168.16.254

RL1

RL2

RL3

RL4

RL5

RL6

RL7

RL8

RL9

RL10

RL11

RL12

~

ΤŬΜÜNÜ KAPAT

INPUT1

INPUT2

INPUT3

INPUT4

INPUT5

INPUT6

INPUT7

INPUT8

INPUT9

INPUT10

INPUT11

INPUT12

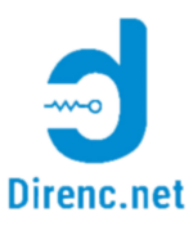

İNT-EL INTERNATIONAL ELEKTRONİK SANAYİ VE TİCARET LİMİTED ŞİRKETİ

İletişim Merkez Ofis: Cevizli Mahallesi, Bağdat Cad. No:460 Turanlı Yapı İş Merkezi Kat -1 Cevizli - Maltepe / İstanbul TEL: 0216 338 33 19 WEB: www.direnc.net

## Intro

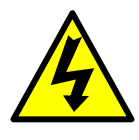

Power Voltage : +12 V DC (2A) (cihaz etiketine bakınız) Inputs Voltage : +12 / +24 V DC Relay Max. switching voltage : 250 V AC, 110 V DC (0.3A)

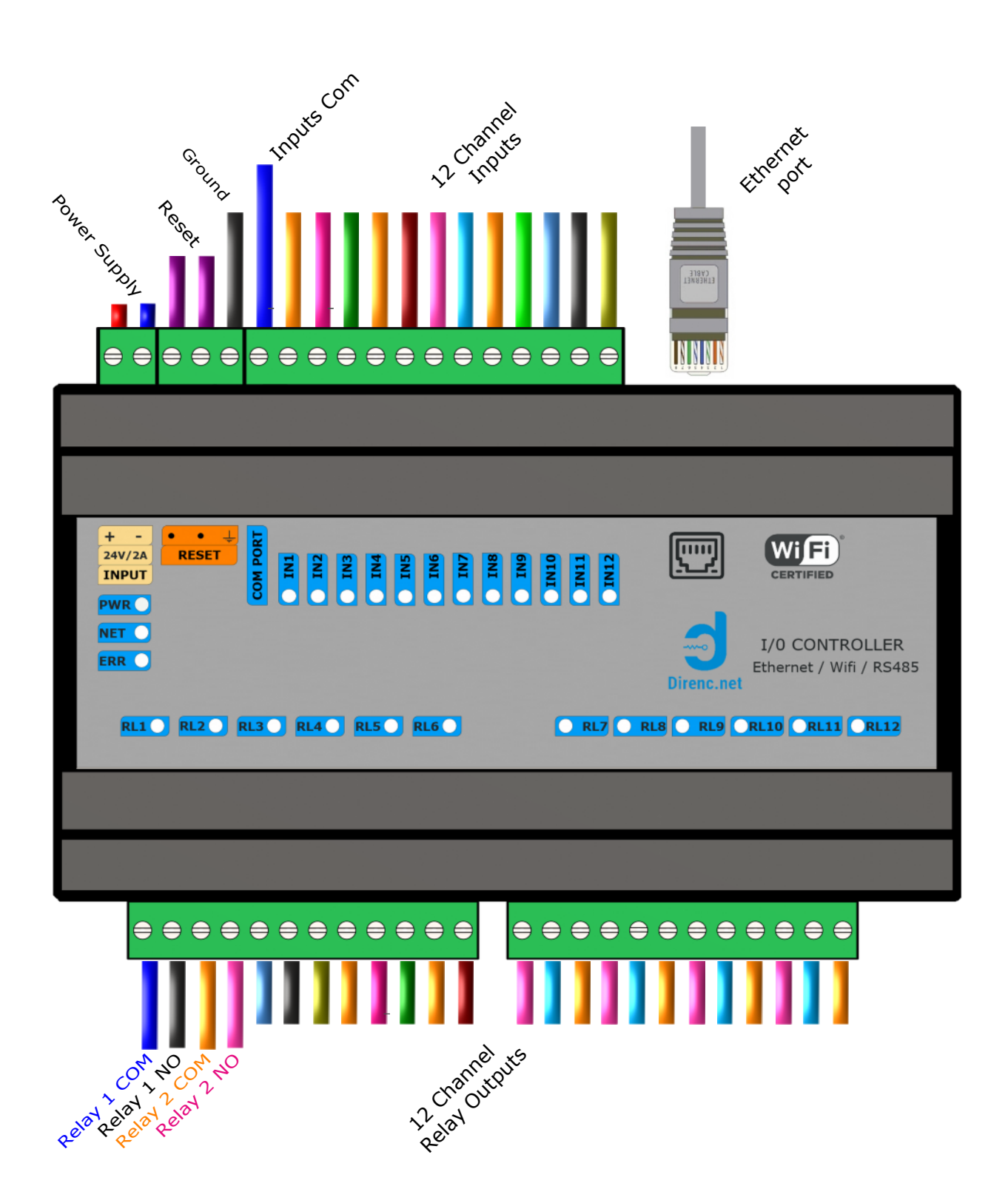

Uygulama dosyalarını www.direnc.net adresinden ya da google playden indirebilirsiniz.

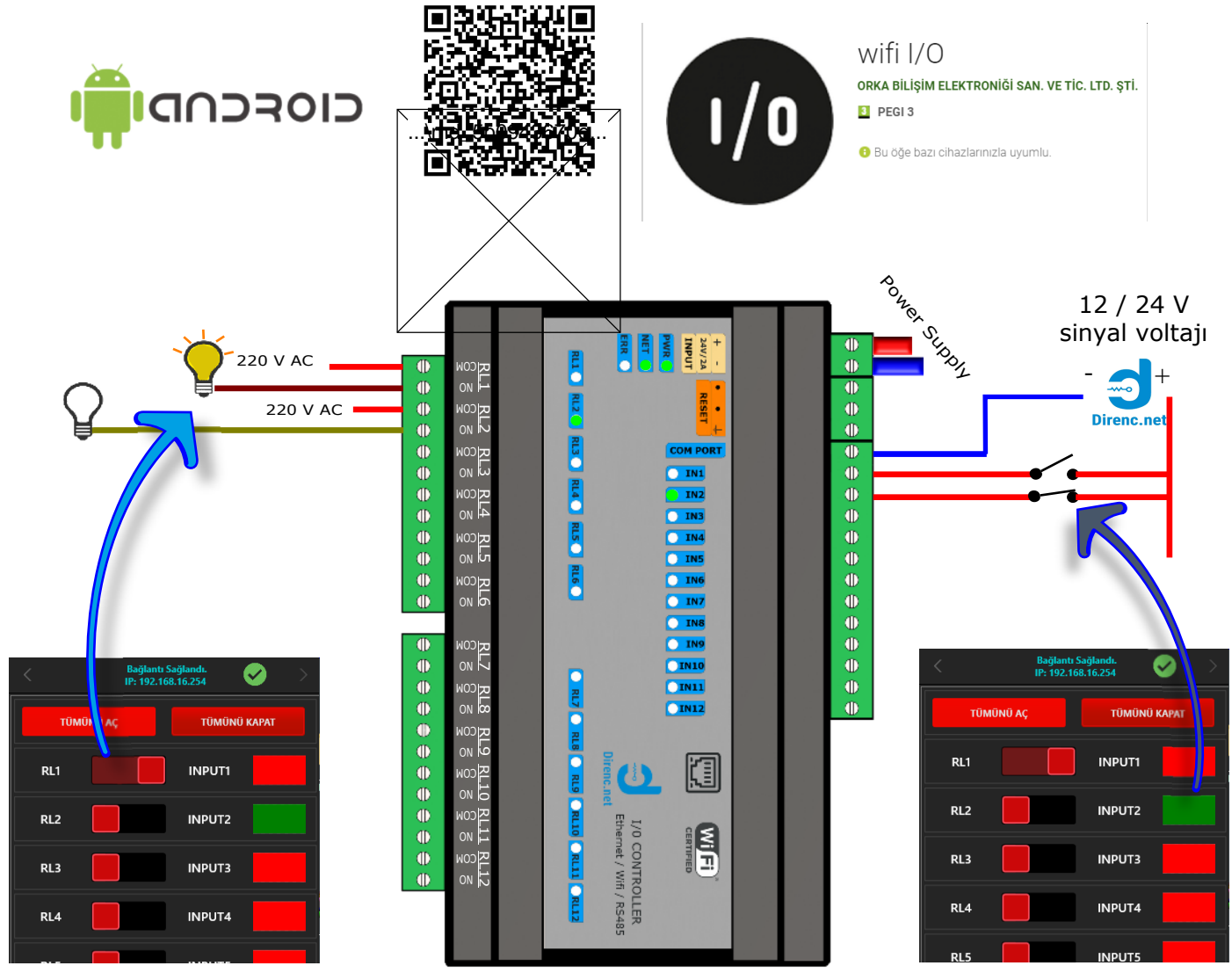

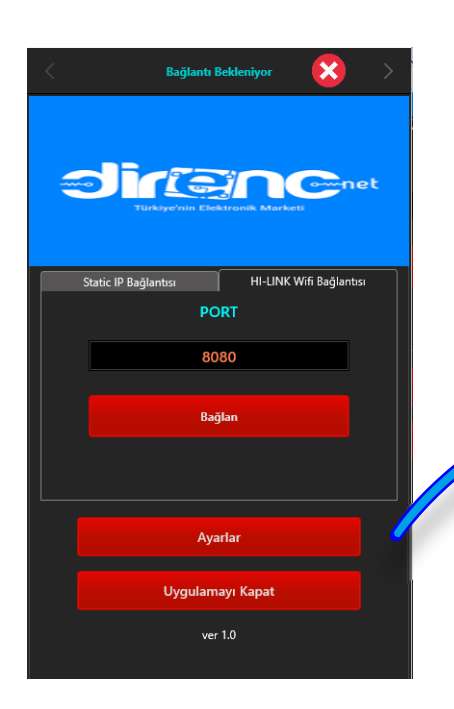

Ayarlar menüsü ile çıkış ve girişlerin isimlerini değiştirebilirsiniz.

| 1         | >                                                                                                    |                                                                                                    |  |  |  |  |  |  |
|-----------|----------------------------------------------------------------------------------------------------|----------------------------------------------------------------------------------------------------|--|--|--|--|--|--|
| Kaydet    |                                                                                                    |                                                                                                    |  |  |  |  |  |  |
| 127.0.0.1 | PORT                                                                                                    | 8080                                                                                                    |  |  |  |  |  |  |
| RL1       | INPUT1                                                                                                    | INPUT1                                                                                                    |  |  |  |  |  |  |
| RL2       | INPUT2                                                                                                    | INPUT2                                                                                                    |  |  |  |  |  |  |
| RL3       | INPUT3                                                                                                    | INPUT3                                                                                                    |  |  |  |  |  |  |
| RL4       | INPUT4                                                                                                    | INPUT4                                                                                                    |  |  |  |  |  |  |
| RL5       | INPUT5                                                                                                    | INPUT5                                                                                                    |  |  |  |  |  |  |
| RL6       | INPUT6                                                                                                    | INPUT6                                                                                                    |  |  |  |  |  |  |
| RL7       | INPUT7                                                                                                    | INPUT7                                                                                                    |  |  |  |  |  |  |
| RL8       | INPUT8                                                                                                    | INPUT8                                                                                                    |  |  |  |  |  |  |
| RL9       | INPUT9                                                                                                    | INPUT9                                                                                                    |  |  |  |  |  |  |
| RL10      | INPUT10                                                                                                    | INPUT10                                                                                                    |  |  |  |  |  |  |
| RL11      | INPUT11                                                                                                    | INPUT11                                                                                                    |  |  |  |  |  |  |
| RL12      | INPUT12                                                                                                    | INPUT12                                                                                                    |  |  |  |  |  |  |
|           | 127.0.0.1<br>RL1 (1)<br>RL2 (1)<br>RL3 (1)<br>RL3 (1)<br>RL3 (1)<br>RL3 (1)<br>RL3 (1)<br>RL11 (1)<br>RL12 (1) | Beighant: Saighand:<br>IP: 192.168.16.254       Kiydet       127.0.0.1     PORI       RL1     INPUTI       RL2     INPUTI       RL3     INPUTI       RL4     INPUTI       RL5     INPUTI       RL5     INPUTI       RL6     INPUTI       RL8     INPUTI       RL9     INPUTI       RL1     INPUTI |  |  |  |  |  |  |

## **Default Mode**

Cihaz resetlendiğinde bu modda çalşmaya başlayacaktır. Cihaz wifi modem gibi davranır kablosuz olarak cihaza bağlanıp uygulama ile kontrol edebilirsiniz ve cihaz mod seçimlerini web arayüzü ile yapabilirsiniz. Default modda Ethernet portu DHCP özelliği aktif olarak gelir. Modeme bağlanıldığında Cihaz modemden otomatik IP alacakır. Cihaz çalıştırıldıktan sonra PC veya telefonunuzdan cihazın wifi ismine bağlanın. Wifi SSID ismi **HI-LINK\_XXXX** şifre **12345678** 

#### Wifi ile Bağlantı

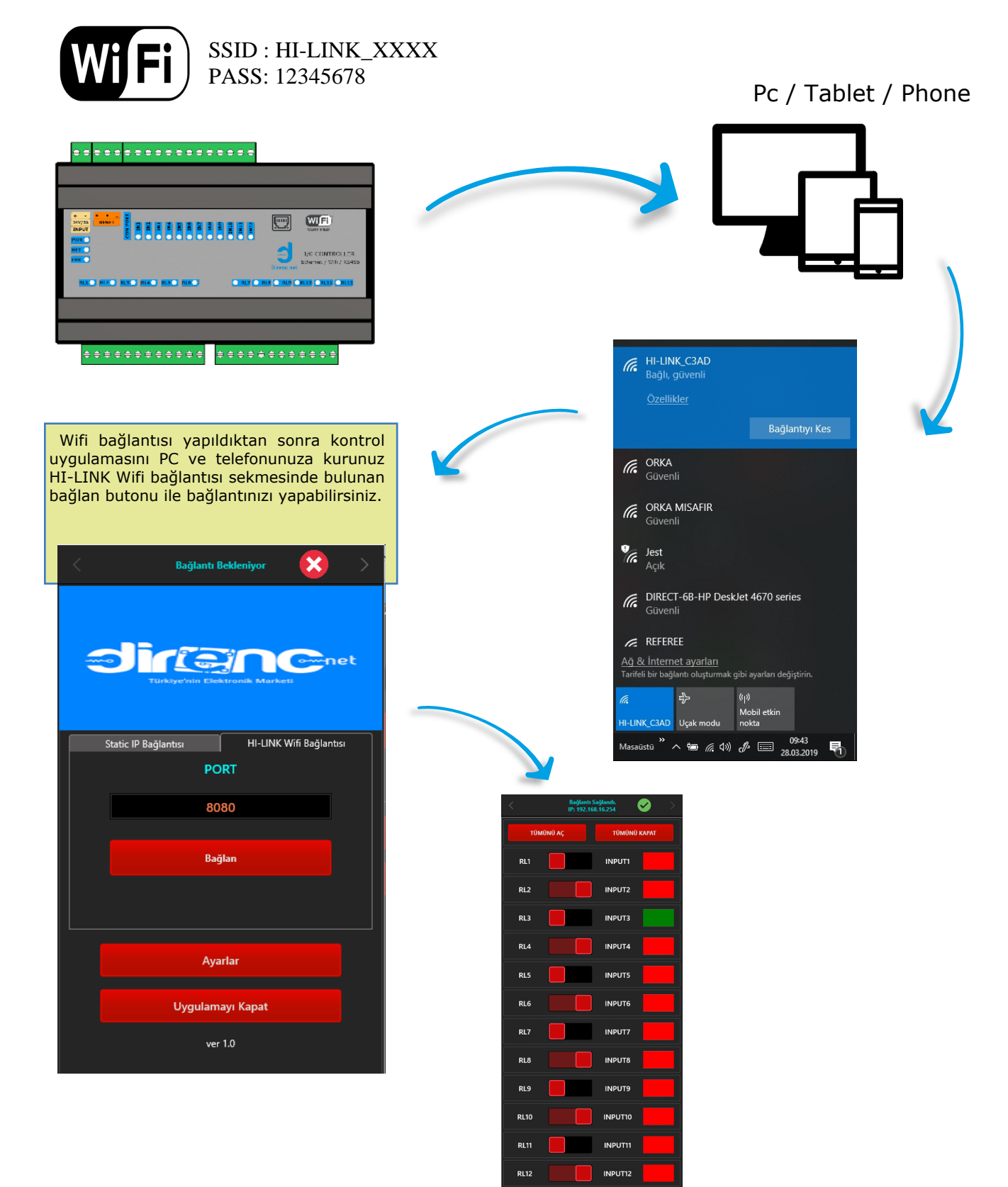

## Ethernet bağlantısı

Default modda Ethernet modeme bağlanıldığında cihaz modemden otomatik IP alacak ve local ağa bağlanmış olacaktır. Cihaz kontrolü için aynı local ağda olmanız gerekmektedir.

Local ağda cihaza erişebilmek için cihazın Ethernet IP ayarları kullanılan modem ayarlarına göre düzenlenmelidir.

Subnet mask : 255.255.255.0 Default Gateway: 192.168.1.1 şeklinde ip yapılandırması olan bir modeme bağlanmak için

Öncelikle bilgisayarınızdan cihazından wifi ile HI-LINK\_xxxx SSID ağına bağlanın web tarayıcınızdan http://192.168.16.254/home.asp adresine gidin

Kullanıcı adı: admin Parola: admin

Acılan sayfada internet settings -> WAN -> WAN Connection Type kutusunu STATIC olarak ayarlayın.

IP Address > Local ağda Ethernet bağlantısı için cihaza verilecek IP numarasıdır. IΡ numarasının kullanılmadığından emin olun.

Subnet Mask ve Default Gateway local ağ yapılandırması için gerekli IP aralıklarını giriniz.

Ayarlar yapıldıktan sonra Apply butonuna basılarak ayarlar kaydedilir. Cihaz ile modem ethernet bağlantısı yapılır. Artık 192.168.1.200 IP adresinden cihaz kontrolü yapabilirsiniz.

| C () () () () () () () () () () () () ()             | nome.asp                                                          |                                            |                            |                          | - Ç                      |  |
|------------------------------------------------------|-------------------------------------------------------------------|--------------------------------------------|----------------------------|--------------------------|--------------------------|--|
| Hi-Lin                                               |                                                                   | LESS-N R                                   | OUTE                       | R IEE                    | E 802.11N                |  |
| English 简体中文 繁体中文                                    | Wide Area Network (V                                              | VAN) Setting                               | gs                         |                          |                          |  |
| HLK-RM04  Wizard  Operation Mode                     | You may choose different conne<br>may also configure parameters a | ction type suitable<br>according to the se | e for your e<br>elected co | environme<br>nnection ty | nt. Besides, you<br>/pe. |  |
| Operation Mode Internet Settings                     | WAN Connection Type:                                              |                                            | STATIC (fixed IP) V        |                          |                          |  |
|                                                      | Static Mode                                                       |                                            |                            |                          |                          |  |
| DHCP clients                                         | IP Address                                                        | 192.168.1.200                              |                            |                          |                          |  |
| VPN Passthrough     Advanced Pouting                 | Subnet Mask                                                       | 255.255.255.0                              |                            |                          |                          |  |
| <ul> <li>Wireless Settings</li> </ul>                | Default Gateway                                                   | 192.168.1.1                                | ×                          |                          |                          |  |
| <ul> <li>Firewall</li> <li>Administration</li> </ul> | Primary DNS Server                                                |                                            |                            |                          |                          |  |
|                                                      | Secondary DNS Server                                              |                                            |                            |                          |                          |  |
|                                                      | MAC Clone                                                         |                                            |                            |                          |                          |  |
|                                                      | Enabled                                                           | Disable 🗸                                  |                            |                          |                          |  |
|                                                      | [                                                                 | Apply Canc                                 | el                         |                          |                          |  |

Cihazı sabit local IP üzerinden kontrol etmek için Kontrol uygulamasında Static IP Bağlantısı sekmesine girilir.

IP adres bölümüne sabit adres yazılır.

🛃 HLK-RM04

Port 8080 olarak girilir ve bağlan butonu ile sisteme bağlanılır.

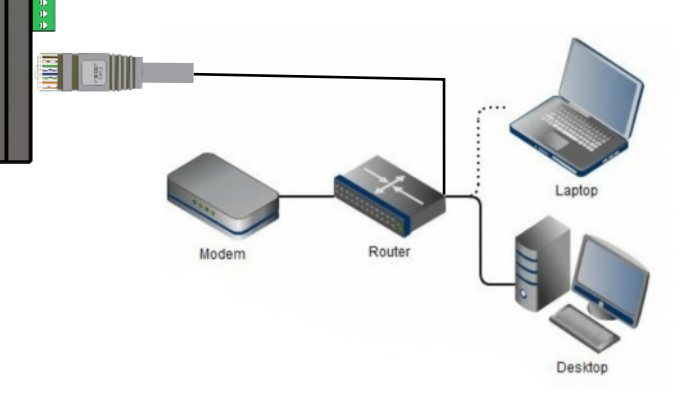

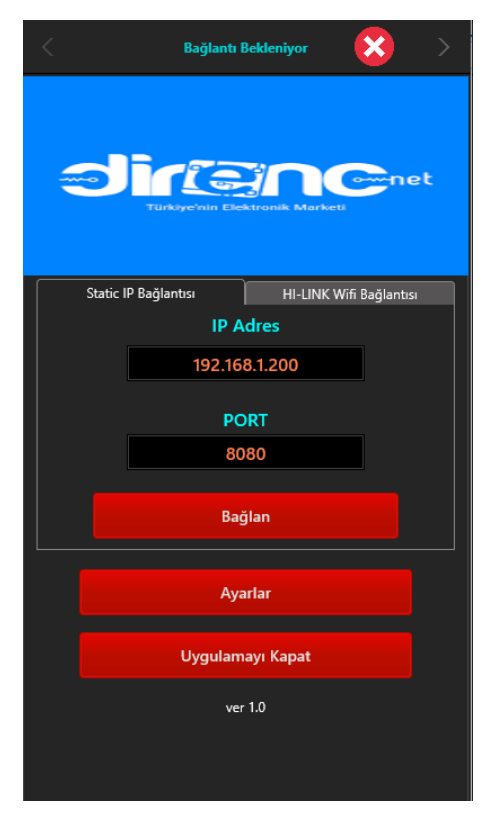

9

## Ethernet Bağlantısı ile Uzak Lokasyondan Kontrol

Cihazı local ağa sabit IP ile bağladıktan sonra cihaz sadece aynı local ağdaki cihazlar ile kontrol edilebilmektedir. Farklı lokasyondaki internet ile kontrol için cihazın bağlı bulundugu internet için Static IP başvurusu yapılıp internet IP adresi sabitlenmelidir. Daha sonra modem üzerinden 8080 portu cihazın local IP adresine yönlendirilmelidir. Port açmak için modeminizin kullanım kılavuzuna bakınız.

Bunun için modem ara yüzüne girilir. (ModemTP-LINK Model No. TD-W8960N)

Bu adres Gateway adresiniz ile aynıdır.

Modem kullanıcı adı ve şifresi girilir (kullanım kılavuzuna bakınız)

| <b>TP-LINK°</b>                                         |                                                                                |                                                                                                    |                                                              |                                                 |                                                                 |                                                 |                           |               |       |
|---------------------------------------------------------|--------------------------------------------------------------------------------|----------------------------------------------------------------------------------------------------|--------------------------------------------------------------|-------------------------------------------------|-----------------------------------------------------------------|-------------------------------------------------|---------------------------|---------------|-------|
| Aygıt Bilgisi<br>Hızlı Kurulum<br>Gelişmiş Kurulum      | NAT - Sai                                                                      | nal Sunucu Kurul                                                                                                    | lum                                                          |                                                 |                                                                 |                                                 |                           |               |       |
| +Katman 2 Arabirimi<br>+WAN<br>+MAC Klonlama<br>+LAN    | Sanal Sunucu, Pr<br>Sadece harici por<br>Manuel olarak ma<br>UPnP istemcilerin | otokol ve Harici port tarafından ta<br>tun, LAN tarafındaki sunucu taraf<br>kisimum 32 giriş eklenebilir.<br>den maksimum 64 giriş eklenebil | ınımlanan WAN tarafındı<br>İndan kullanılan farklı bi<br>İr. | an gelen trafiği,<br><sup>,</sup> port numarası | LAN tarafında özel IP adresina<br>na dönüştürülmesi gerekiyorsa | ə sahip dahili sunucuya<br>dahili port gerekir. | yönlendirmenize olanak sa | ığlar.        |       |
| -NAT                                                    | Sunucu Adı                                                                     | Harici Port Başlangıcı                                                                                                    | Harici PortBitişi                                            | Protokol                                        | DahiliPortBaşlangıcı                                            | DahiliPortBitişi                                | Sunucu IP Adresi          | WAN Arabirimi | Durum |
| Sanal Sunucular     Port Tetikleme     DMZ Host     ALG |                                                                                |                                                                                                    |                                                              | _                                               | Ekle Tün                                                        | nünü Etkinleştir Tün                            | nünü Seç Kaldır           |               | -     |

| NAT Sanal Sunucular                                                                                                    |                                                                 |                                                                   |                                                             |                                               |                                            |                                                   |  |
|----------------------------------------------------------------------------------------------------|-----------------------------------------------------------------|-------------------------------------------------------------------|-------------------------------------------------------------|-----------------------------------------------|--------------------------------------------|---------------------------------------------------|--|
| Bu servise ilişkin IP paketlerini belirtilen s<br>DİKKAT: "DahiliPort Bitişi" doğrudan o<br>"Dahili Port Bitişi", "DahiliPortBaşlanç<br>Yapılandırılabilecek Kalan Giriş Sayısı | sunucuya iletmel<br>değiştirilemez,<br>gıcı" ile aynı de<br>:32 | k için servis adını s<br>Genellikle, "Harici<br>ğere ayarlanacakt | eçiniz, sunucu IP adres<br>i Port Bitişi" ile aynı d<br>ır. | ini giriniz ve "Kaydel<br>eğere ayarlanır. An | t/Uygula" butonuna t<br>cak "DahiliPort Ba | tıklayınız.<br>şlangıcı" değerini değiştirirseniz |  |
| Arabirim Se<br>Servis Adı:                                                                                                    | çiniz: pp                                                       | poe_0_8_35/ppp                                                    | 0.1 ▼                                                       |                                               |                                            |                                                   |  |
| Bir Servis Seç                                                                                                    | iniz: Bir                                                       | rini Seç                                                          |                                                             | Ŧ                                             |                                            |                                                   |  |
| Özel Ser                                                                                                    | rvis: UZ                                                        | ZAKTAN KONTRO                                                     | DL                                                          |                                               |                                            |                                                   |  |
| Sunucu IP Ad                                                                                                    | Sunucu IP Adresi: 192.168.1.200                                 |                                                                   |                                                             |                                               |                                            |                                                   |  |
|                                                                                                    |                                                                 |                                                                   |                                                             |                                               |                                            |                                                   |  |
| Harici Port Başlangici                                                                                                    | Harici P                                                        | ORT BILIŞI                                                        |                                                             | Dahili Por                                    | t Başlanğıcı                               |                                                   |  |
| 0000                                                                                                    | 0000                                                            |                                                                   |                                                             | 0000                                          |                                            | 0000                                              |  |
|                                                                                                    |                                                                 |                                                                   | TCP V                                                       | ļ                                             |                                            |                                                   |  |

Gerekli ayarlar girildikten sonra Kaydet/ Uygula seçeneği ile ayarlar kaydedilir. Web browser ile internete girilip https://ip-adresim.net/ sitesinden internet IP adresinizi alıp bu ip ile cihazınıza istediğiniz lokasyondan bağlanabilirsiniz.

| Static IP: 81.215.222.239                                                          |        |
|------------------------------------------------------------------------------------|--------|
| rete f8 Biglants<br>PAR<br>Biglan<br>Biglan<br>Ayatar<br>Ugdlamay Kapat<br>Lytz 10 | Laptop |

Cihaz Modbus RTU protokolünü desteklemektedir.

Desteklenen Haberleşme Parametreleri

Baud rate : 1200,2400,4200,9600,19200,38400,57600,115200

Data bits : 8

Party : NONE

Stop bits : 1

#### Default settings : 9600 8 N 1

Modbus parametrelerini değiştirmek için cihaz bağlantısını yapınız. Üst ok tuşu ile geri geliniz. Ayarlar menüsünden Modbus Rtu Ayarları ile sağ taraftaki menüye ulaşınız. Burada kayıtlı ayarlar gösterilmektedir. Parametreler girilip Ayarları yükle butonu ile ayarlar cihaza yüklenir. Ayarların yüklenebilmesi için cihaza wifi ya da ethernet bağlantısı ile bağlı olmanız gerekmektedir.

| <          | Bağlantı Sağlandı.<br>IP: 192.168.16.254 | <b>Ø</b> | > |
|------------|------------------------------------------|----------|---|
|            | Ayarları yükle                           |          |   |
| ModBus     |                                          |          |   |
| Slave ID   | 1                                        |          |   |
| Baund Rate | 9600 -                                   |          |   |
| Parity     | NONE                                     |          |   |
| Stop bits  | 1                                        |          |   |
|            |                                          |          |   |

Modbus pull programı data analizi

| N                                                                                         | lbpoll1               |             |                      |        |          |       |  |  |
|-------------------------------------------------------------------------------------------|-----------------------|-------------|----------------------|--------|----------|-------|--|--|
| =                                                                                         | 4782: Err = 141: ID = | 1: F = 03:  | SR = 1000ms          |        |          |       |  |  |
|                                                                                           | Alias                 | 00000       | Alias                | 00010  | Alias    | 00020 |  |  |
|                                                                                           | TIMER                 | 5632        | <b>RL10 OUTPUT</b>   | 0      | INPUT 8  | 0     |  |  |
|                                                                                           | RL1 OUTPUT            | 1           | <b>RL11 OUTPUT</b>   | 1      | INPUT 9  | 0     |  |  |
|                                                                                           | <b>RL2 OUTPUT</b>     | 0           | <b>RL12 OUTPUT</b>   | 0      | INPUT 10 | 1     |  |  |
|                                                                                           | RL3 OUTPUT            | 1           | INPUT 1              | 1      | INPUT 11 | 0     |  |  |
|                                                                                           | <b>RL4 OUTPUT</b>     | 0           | INPUT 2              | 0      | INPUT 12 | 0     |  |  |
|                                                                                           | RL5 OUTPUT            | 1           | INPUT 3              | 0      |          |       |  |  |
|                                                                                           | RL6 OUTPUT            | 0           | INPUT 4              | 1      |          |       |  |  |
|                                                                                           | RL7 OUTPUT            | 1           | INPUT 5              | 0      |          |       |  |  |
|                                                                                           | RL8 OUTPUT            | 0           | INPUT 6              | 0      |          |       |  |  |
|                                                                                           | RL9 OUTPUT            | 1           | INPUT 7              | 1      |          |       |  |  |
|                                                                                           | Read/Write Definition |             |                      | ×      |          |       |  |  |
|                                                                                           | Slave ID:             |             |                      | OK     |          |       |  |  |
|                                                                                           | Function: 03 Read     | Holding Reg | isters (4x) 🗸        | Cancel |          |       |  |  |
|                                                                                           | Address: 0            | 10          |                      |        |          |       |  |  |
|                                                                                           | Address               |             | ddicss. E.g. 40011 7 | 10     |          |       |  |  |
|                                                                                           | Quantity: 23          |             |                      |        |          |       |  |  |
|                                                                                           | Scan Rate: 1000       | [ms]        |                      | Apply  |          |       |  |  |
|                                                                                           | Disable               |             |                      |        |          |       |  |  |
| Disable on error Read/Write Once                                                          |                       |             |                      |        |          |       |  |  |
|                                                                                           | View                  |             |                      |        |          |       |  |  |
| Rows <ul> <li>10</li> <li>20</li> <li>50</li> <li>100</li> <li>Fit to Quantity</li> </ul> |                       |             |                      |        |          |       |  |  |
|                                                                                           | Hide Alias Colum      | ns          | PLC Addresses (Bas   | se 1)  |          |       |  |  |
| Address in Cell Enron/Daniel Mode                                                         |                       |             |                      |        |          |       |  |  |

| <    | Bağlantı Sa<br>IP: 192.168 | iğlandı.<br>.16.254 | > |
|------|----------------------------|---------------------|---|
| ΤŪΜ  | ŨNŨ AÇ                     | TÜMÜNÜ KAPAT        |   |
| RL1  |                            | INPUT1              |   |
| RL2  |                            | INPUT2              |   |
| RL3  |                            | INPUT3              |   |
| RL4  |                            | INPUT4              |   |
| RL5  |                            | INPUT5              |   |
| RL6  |                            | INPUT6              |   |
| RL7  |                            | INPUT7              |   |
| RL8  |                            | INPUT8              |   |
| RL9  |                            | INPUT9              |   |
| RL10 |                            | INPUT10             |   |
| RL11 |                            | INPUT11             |   |
| RL12 |                            | INPUT12             |   |

| Supported Functions           |               |                   |        |                     |
|-------------------------------|---------------|-------------------|--------|---------------------|
| Read holding registers (0x03) |               |                   |        |                     |
| ADRES                         | UNIT          | CONTROL           | FORMAT | INFO                |
| 40000                         | timer         | READ              | BİT    | 0=> NO / 1==> NC    |
| 40001                         | RELAY1        | READ/WRITE        | ВІТ    | 0=> NO / 1==> NC    |
| 40002                         | RELAY2        | READ/WRITE        | BİT    | 0=> NO / 1==> NC    |
| 40003                         | <b>RELAY3</b> | <b>READ/WRITE</b> | ВІТ    | 0=> NO / 1==> NC    |
| 40004                         | RELAY4        | <b>READ/WRITE</b> | BİT    | 0=> NO / 1==> NC    |
| 40005                         | RELAY5        | READ/WRITE        | ВІТ    | 0=> NO / 1==> NC    |
| 40006                         | RELAY6        | READ/WRITE        | BİT    | 0=> NO / 1==> NC    |
| 40007                         | RELAY7        | READ/WRITE        | BİT    | 0=> NO / 1==> NC    |
| 40008                         | RELAY8        | READ/WRITE        | BİT    | 0=> NO / 1==> NC    |
| 40009                         | RELAY9        | READ/WRITE        | BİT    | 0=> NO / 1==> NC    |
| 40010                         | RELAY10       | READ/WRITE        | BİT    | 0=> NO / 1==> NC    |
| 40011                         | RELAY11       | READ/WRITE        | BİT    | 0=> NO / 1==> NC    |
| 40012                         | RELAY12       | READ/WRITE        | BİT    | 0=> NO / 1==> NC    |
| 40013                         | INPUT1        | READ              | ВІТ    | 0=>0V / 1==>24/12 V |
| 40014                         | INPUT2        | READ              | BİT    | 0=>0V / 1==>24/12 V |
| 40015                         | INPUT3        | READ              | ВІТ    | 0=>0V / 1==>24/12 V |
| 40016                         | INPUT4        | READ              | BİT    | 0=>0V / 1==>24/12 V |
| 40017                         | INPUT5        | READ              | BİT    | 0=>0V / 1==>24/12 V |
| 40018                         | INPUT6        | READ              | BİT    | 0=>0V / 1==>24/12 V |
| 40019                         | INPUT7        | READ              | BİT    | 0=>0V / 1==>24/12 V |
| 40020                         | INPUT8        | READ              | BİT    | 0=>0V / 1==>24/12 V |
| 40021                         | INPUT9        | READ              | ВІТ    | 0=>0V / 1==>24/12 V |
| 40022                         | INPUT10       | READ              | BİT    | 0=>0V / 1==>24/12 V |
| 40023                         | INPUT11       | READ              | ВІТ    | 0=>0V / 1==>24/12 V |
| 40024                         | INPUT12       | READ              | BİT    | 0=>0V / 1==>24/12 V |

Cihaz resetlendiğinde ayarlar default moda alınır. Resetleme işlemi için cihaz beslemesini yapınız ve reset pinine 3 sn. boyunca basılı tutunuz. NET ve INFO ledleri yanıp sönmeye başlayacaktır. 10 sn. sonra cihaz kendini resetleyecektir. Cihazı kapatıp açarak kullanabilirsiniz.

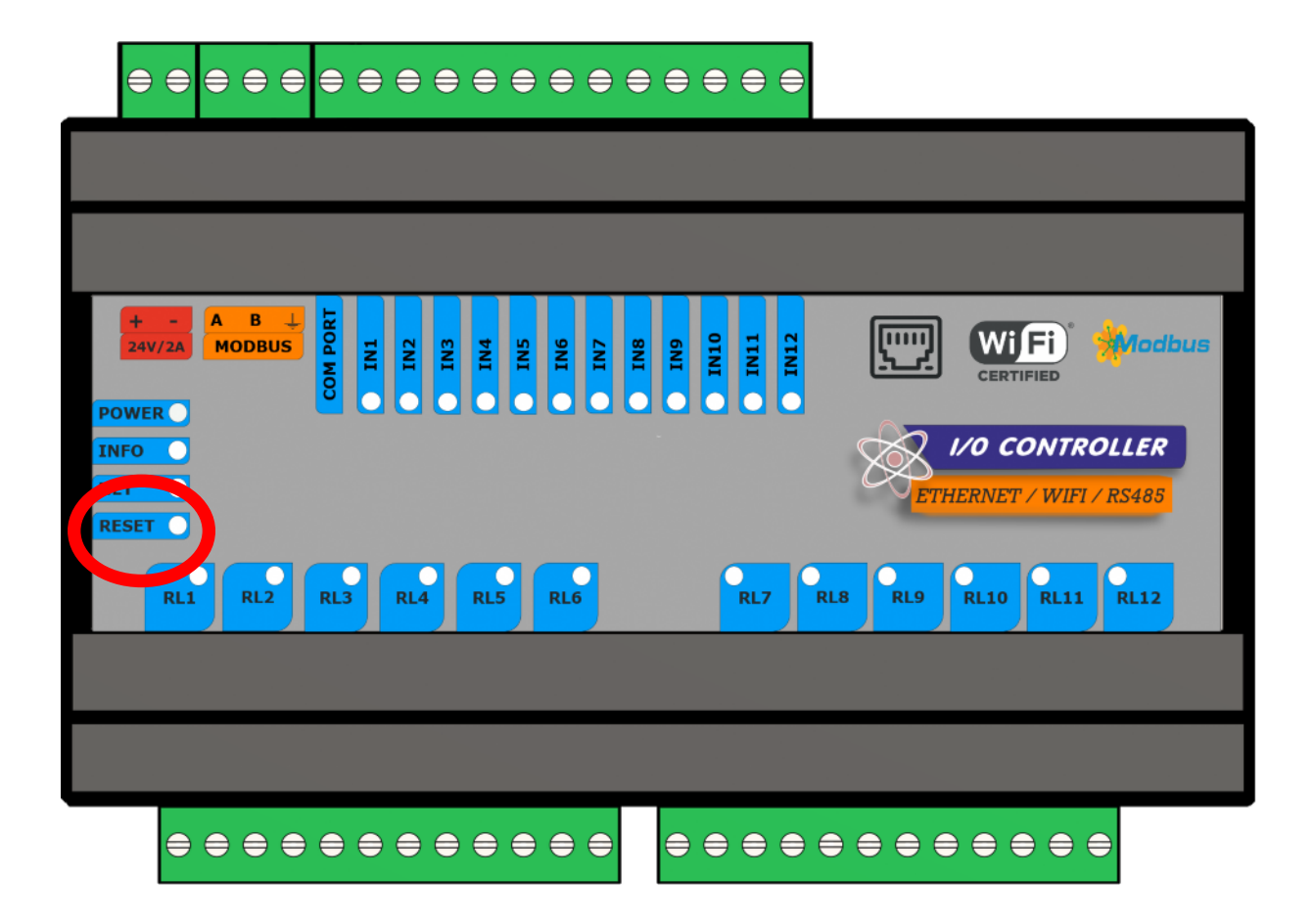

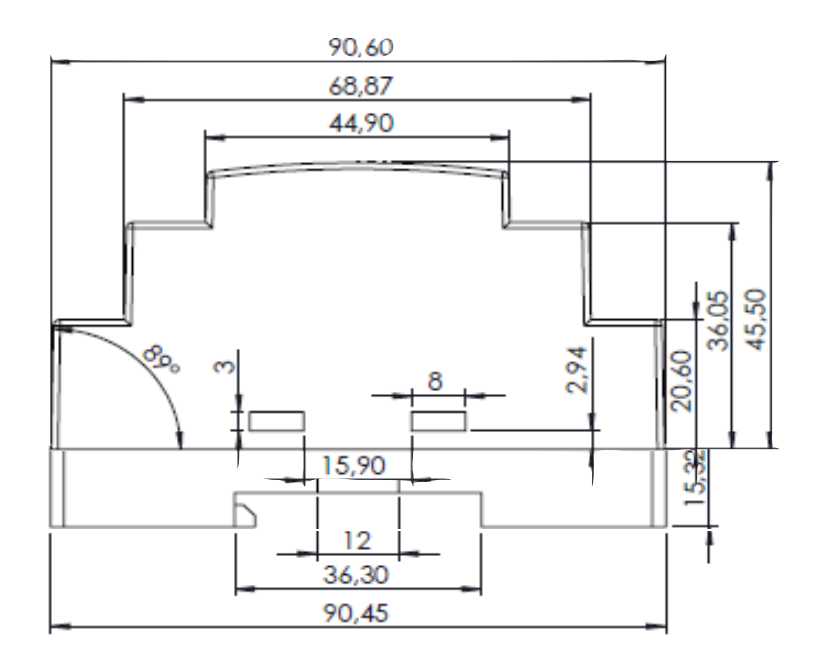

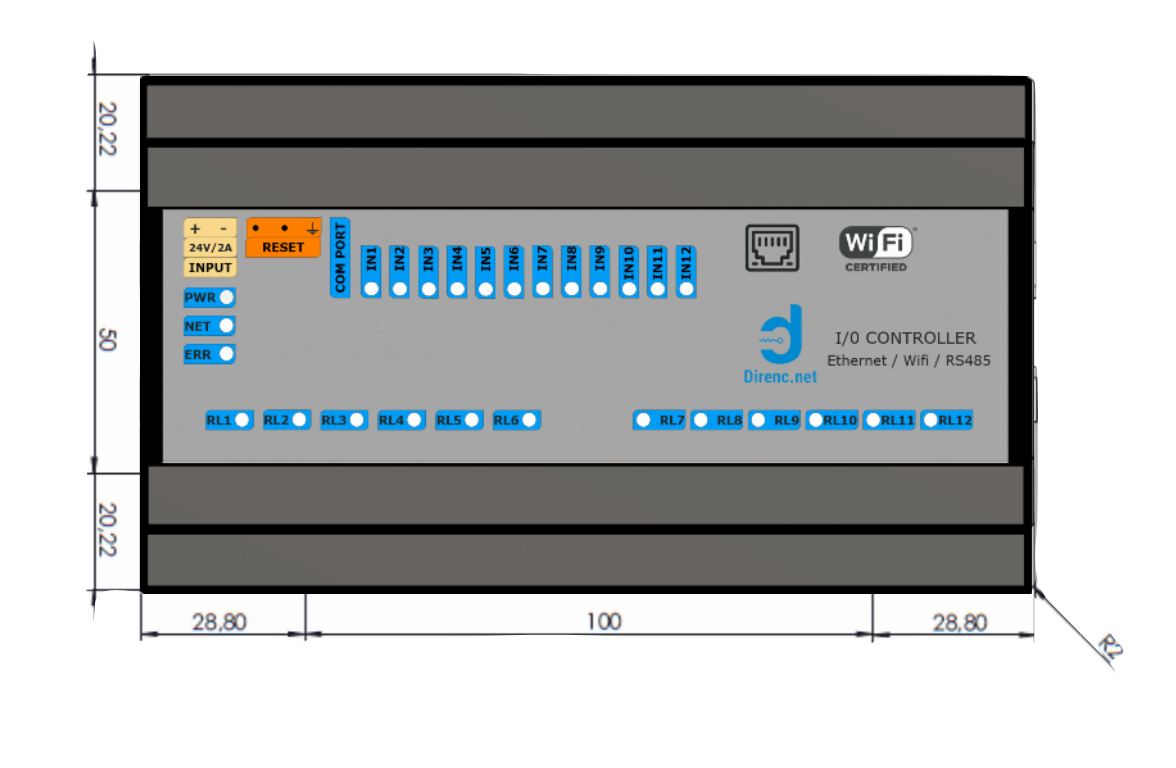